## NAVODILA ZA POVEZOVANJE V OMREŽJE UNIFI ZA NAROČNIKE MOBILNIH STORITEV

## **Naprave Android**

 Odprite glavni meni in izberite možnost
Nastavitve (Settings). Nato poiščite in izberite možnost Brezžična omrežja (Wi-Fi) (slika 1).

> Na nekaterih napravah se takoj odpre seznam dostopnih omrežij, na določenih napravah pa morate izbrati še možnost **Nastavitve Wi-Fi (Wi-Fi settings)**.

2. Ko se pokaže seznam omrežij, ki so na voljo, izberite omrežje **UniFi** (slika 2).

| 0 <b>~1</b>                   | 10:13 AM |
|-------------------------------|----------|
| 🗱 Nastavitve                  |          |
| BREZŽIČNA OMREŽJA             |          |
| 🛜 Wi-Fi                       |          |
| 8 Bluetooth                   |          |
| 🕥 Mobilni podatki             |          |
| <b>S</b> Nastavitve klicev    |          |
| 😼 Daj v skupno rabo in poveži | SLIKA 1  |
| 碷 Posredovanje & Omrežja      | •        |
| NAPRAVA                       |          |
| ≤ Zvok                        |          |
| 볼 Zaslon                      |          |
| 🏠 Osnovni zaslon              |          |
| 🔛 Zakleni zaslon              |          |
|                               |          |
| © 🗖 🖉                         | 10:13 AM |

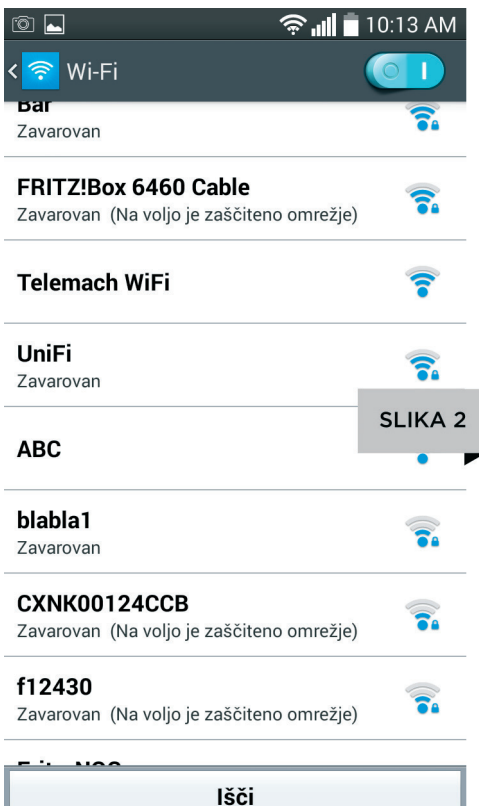

## Navodila za povezovanje v omrežje UniFi za naročnike mobilnih storitev (naprave Android)

3.

Ko izberete vnos **UniFi**, se bo odprlo okno, prikazano na sliki 3.

| କ୍ତି ।   | õ 🛌                                        |         | 10:15 AM |
|----------|--------------------------------------------|---------|----------|
| < <      | UniFi                                      |         |          |
| UN       | Način EAP                                  |         |          |
| Ai       | PEAP                                       |         |          |
|          | Preverjanje pristnosti                     | 2. faze |          |
| Ai       | MSCHAPV2                                   |         |          |
|          | Certifikat CA                              |         |          |
| W<br>Za  | (nedoločeno)                               |         |          |
|          | Identiteta                                 |         | SLIKA 3  |
| A        | user                                       |         |          |
|          | Anonimna identiteta                        |         |          |
| Ba       |                                            |         |          |
| 20       | Geslo                                      |         |          |
| C)<br>Za | •••••                                      |         | 2        |
| f1       | Prikaži geslo<br>Prikaži napredne možnosti |         |          |
| Za       |                                            |         |          |
|          | Prekliči                                   | Povež   | ii I     |

**4** Tapnite na **NAČIN EAP** in v meniju, ki se vam odpre, izberite **SIM** (slika 4).

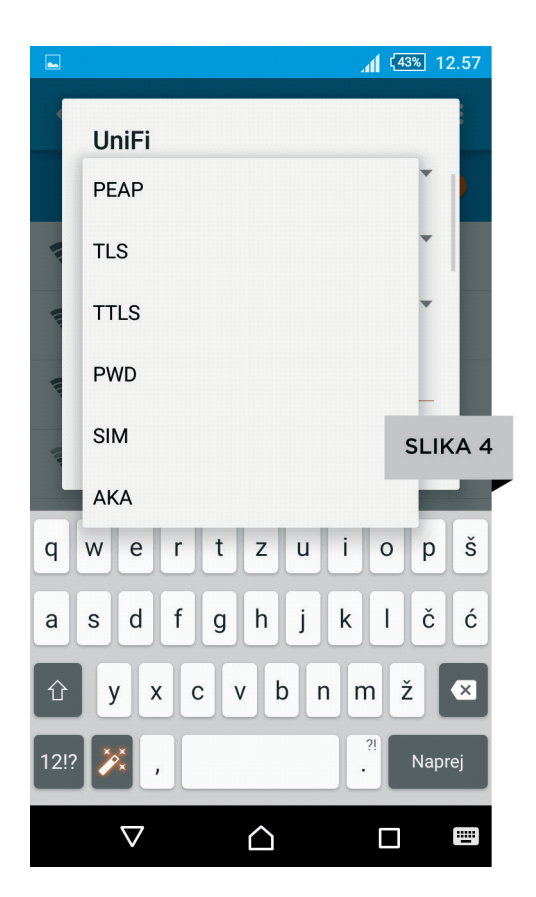

## Navodila za povezovanje v omrežje UniFi za naročnike mobilnih storitev (naprave Android)

5. Ko to potrdite, tapnite na Poveži oziroma Shrani (slika 5) in postopek je zaključen.

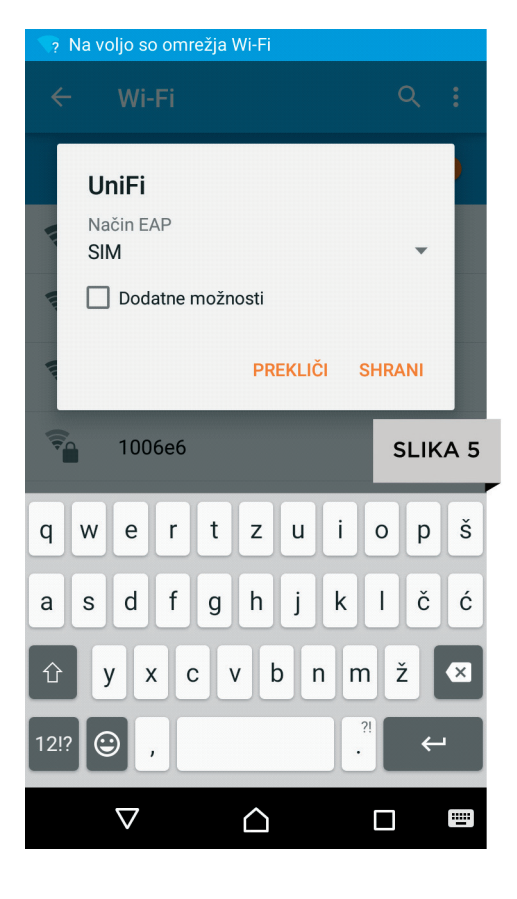

6. Nastavitve morate vpisati le enkrat. Vsakič, ko boste v območju omrežja **UniFi**, se bo vaša naprava v omrežje povezala samodejno.

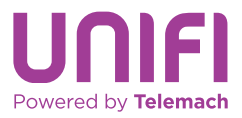